# research & development

#### RFL-C1000/B/15/W Лазерный источник

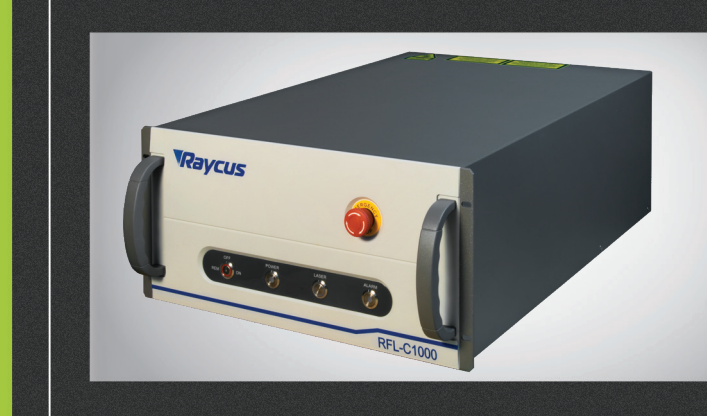

## РУКОВОДСТВО ПО ЭКСПЛУАТАЦИИ

| 01. | . Информация по безопасности . |  |  |  |  |  |  |    | 2 |
|-----|--------------------------------|--|--|--|--|--|--|----|---|
| 02. | . Описание станка              |  |  |  |  |  |  |    | 6 |
| 03. | Установка                      |  |  |  |  |  |  | .1 | 1 |
| 04. | . Эксплуатация оборудования    |  |  |  |  |  |  | .1 | 7 |
| 05. | . Гарантийные обязательства    |  |  |  |  |  |  | .3 | 8 |

!

;;;:purelogic

Более подробную информацию по использованию и настройке нашей продукции Вы найдете на <u>www.purelogic.ru</u>

### Информация по безопасности

Данное руководство содержит важную информацию о безопасности и особенностях эксплуатации оборудования. Внимательно прочитайте руководство перед началом работы. Для обеспечения безопасной работы оборудования и оптимальной производительности следуйте указаниям и предупреждениям, указанным в руководстве.

#### 1.1 Используемые обозначения

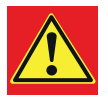

**ПРЕДУПРЕЖДЕНИЕ**: Содержит описание опасностей, которые могут привести к серьезным травмам или смерти.

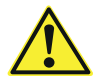

ВНИМАНИЕ: Содержит описание опасностей, которые могут привести к травмам или повреждению оборудования.

#### 1.2 Классификация лазеров

Данная серия лазеров относится к 4 классу лазерных инструментов высокой мощности, в соответствии со стандартами Еврокомиссии EN 60825-1, статья 9. Данный продукт является источником невидимого лазерного излучения с длиной волны 1080 нм и мощностью излучения выше 1000Вт. Прямое или отраженное излучение такой мощности при попадании в глаза или на кожу может привести к серьезным травмам. Несмотря на то, что излучение является невидимым, лазерный луч может привести к необратимым повреждениям сетчатки и/или роговицы глаза. Поэтому при работе с лазером всегда следует использовать защитные очки.

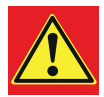

**ПРЕДУПРЕЖДЕНИЕ**: При работе с оборудованием обязательно нужно использовать защитные очки. Очки подбираются с учетом длины волн, излучаемых лазером. Проверьте маркировку станка (Рисунок 1) и соответствие защитного оборудования (например, корпуса, смотровых окон, защитных очков) выходной мощности и длине волны лазера.

#### 1.3 Маркировка станка

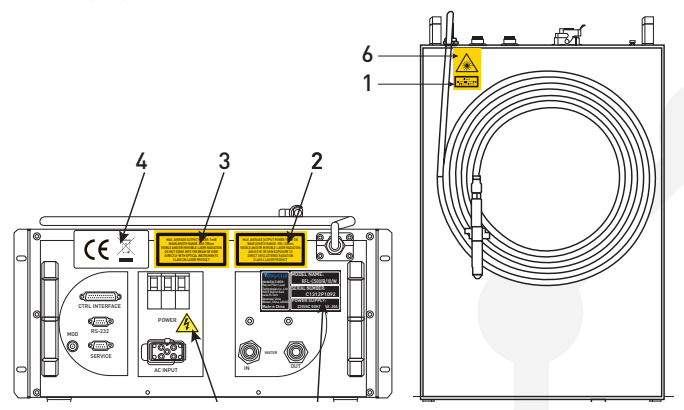

#### Рис.1 — Расположение маркировки

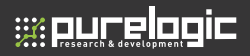

На рисунке 1 показано размещение маркировки продукта с указанием требований безопасности.

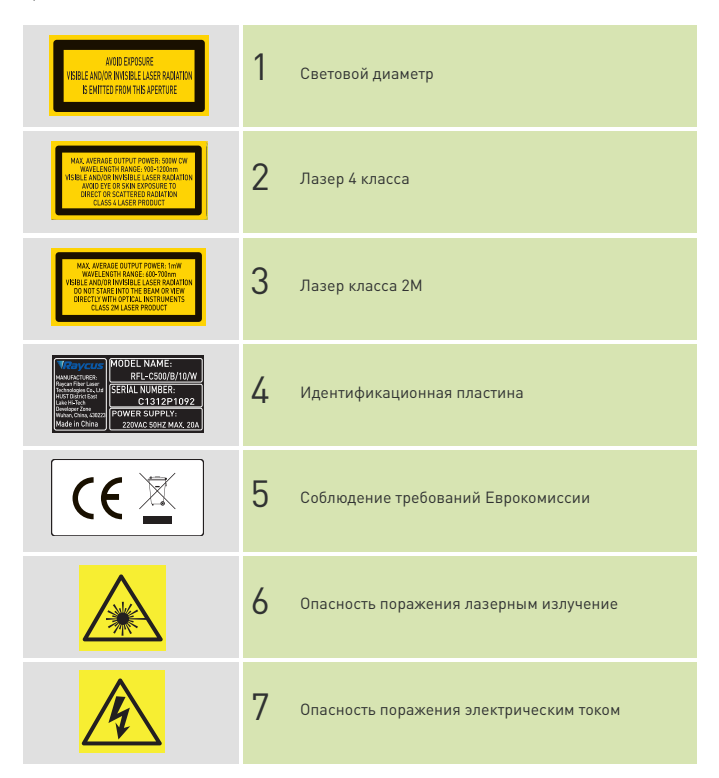

4

www.purelogic.ru

#### 1.4 Оптическая безопасность

Наличие пыли на конце узла коллиматора может привести к возгоранию линз и повреждению лазера.

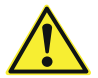

**ВНИМАНИЕ:** При использовании на выходе лазера линз с антибликовым покрытием убедитесь в их качестве и чистоте.

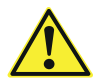

**ВНИМАНИЕ:** Не включайте лазер без снятия защитной крышки во избежание повреждения оборудования.

#### 1.5 Электрическая безопасность

 Убедитесь, что станок заземлен через линию РЕ кабеля питания переменного тока. Заземление должно быть прочным и надежным.

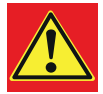

**ПРЕДУПРЕЖДЕНИЕ**: Повреждение линии PE кабеля приведет к замыканию на корпус станка, что может привести к травмам.

 При выходе из строя предохранителя замените его на новый предохранитель того же типа и номинала. Использование иных предохранителей или материалов запрещено.

 Убедитесь в использовании правильного напряжения от источника питания переменного тока.

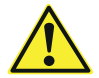

**ВНИМАНИЕ:** Подключение лазера к неправильному напряжению может привести к повреждению оборудования

 Станок не содержит комплектующих, требующих сервисного обслуживания, поэтому не пытайтесь снять крышку во избежание поражения током и потери гарантии.

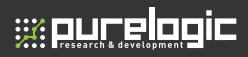

#### 1.6 Дополнительные правила безопасности

 При включенном питании лазера не заглядывайте в порт лазерного выхода.

2) Не работайте с лазером в темноте.

 Нарушение указанных условий и методик эксплуатации оборудования приведет к потере гарантии.

Во избежание потери гарантии запрещается вскрывать оборудование.
Техническое обслуживание должно производиться только сертифицированным персоналом производителя.

## 02 Описание станка

#### 2.1 Характеристики

Оптоволоконный лазер Raycus RFL-С предназначен для применения в промышленности и научных исследований и отличается высокой эффективностью накачки, низким энергопотреблением и отличным качеством луча. Он компактен и готов к использованию. Лазер может использоваться как самостоятельный станок или в качестве узла устройства пользователя.

#### Основные особенности:

- Высокое качество луча
- Оптоволоконный световод
- Надежность, долгий срок службы
- Не требует технического обслуживания
- Высокая электрооптическая конверсионная эффективность
- Удобный интерфейс управления
- Быстрая модуляция

#### Применение:

- Резка
- Сварка
- Научные исследования

#### 2.2 Конфигурация модели

Серия оптоволоконных станков RFL-С включает в себя станки с мощностью лазера 100, 200, 300, 400, 500, 600, 700, 750 и 1000 Вт. Особенности кодировки модели приведены в таблице ниже.

## RFL-C500/B/15/W 1 2 3 4 5

- 1. Серия оптоволоконных лазеров RFL-С
- 2. Мощность в Вт (100, 200, 300, 400, 500, 600, 700, 750 и 1000)
- Длина волны. Для всех моделей данной серии длина волны равна 1080 нм
- 4. Длина оптоволокна: стандарт 10 м, опционально 15 м
- 5. Способ охлаждения: W водное, А воздушное

Обычно модели обозначаются кратко, например, RFL-C200, RFL-C300, и т. д. Полное наименование модели указано на идентификационной пластине.

#### 2.3 Содержимое упаковки

Сверьте содержимое упаковки со списком комплектующих для проверки наличия всего оборудования.

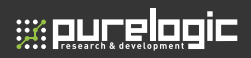

#### 2.4 Распаковка и проверка

Оптоволоконный лазер находится в упаковке, которая обеспечивает максимальную защиту. После доставки проверьте упаковку на наличие повреждений. При их обнаружении сохраните упаковку и свяжитесь со службой доставки и поставщиком оборудования.

Извлеките оборудование из упаковки. Будьте аккуратны, чтобы не повредить оптоволоконный кабель. Полный список поставки входит в комплект документации. Проверьте наличие всех компонентов по списку. В случае отсутствия или повреждения комплектующих немедленно свяжитесь с поставщиком. Не пытайтесь монтировать или эксплуатировать лазер при наличии явных или скрытых повреждений! Рекомендуется не выкидывать упаковку, поскольку она потребуется в случае отправки обратно для сервисного обслуживания.

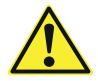

**ВНИМАНИЕ:** Оптоволоконный кабель и головка лазера являются прецизионными оптическими инструментами. ЛЮБАЯ вибрация или воздействие на головку лазера, а также скручивание или чрезмерный изгиб кабеля, приведет к повреждению прибора.

#### 2.5 Условия эксплуатации

Условия эксплуатации представлены в таблице ниже.

| Полная мощность | ≥ 5ĸBA                           |
|-----------------|----------------------------------|
| Установка       | Плоская поверхность без вибрации |
| Температура     | 10°C-40°C                        |
| Влажность       | ≤ 70%                            |

Рекомендуется использовать оборудование в помещениях с кондиционированием воздуха.

#### 2.6 Меры предосторожности

 Перед началом эксплуатации убедитесь в том, что оборудование заземлено.

 Убедитесь, что к станку подключено питание 380 В переменного тока.
Ошибка в подключении питания может привести в повреждению оборудования.

3) Станок не требует сервисного обслуживания со стороны пользователя. Во избежание поражения электрическим током не срывайте гарантийные пломбы и не снимайте защитный кожух. В противном случае действие гарантии прекращается.

4) Аккуратно проверьте наличие пыли и иных загрязнений на лазерной головке. Используйте специальную бумагу для очистки линз. Не прикасайтесь к линзам руками!

 По окончании работы одевайте на лазерную головку защитную крышку, убедившись в чистоте последней.

6) Запрещено устанавливать головку лазера во время работы лазера!

 Не заглядывайте во время работы в лазерную головку! При эксплуатации лазера постоянно используйте защитные очки.

8) Несоблюдение мер предосторожности может привести к выходу из строя и повреждению оборудования без гарантийного обеспечения.

#### 2.7 Технические характеристики

Технические характеристики представлены в следующей таблице.

| Модель                                       | RFL-C1000                 | Тестовые условия                                                                        |  |  |  |  |
|----------------------------------------------|---------------------------|-----------------------------------------------------------------------------------------|--|--|--|--|
|                                              | Оптические характеристики |                                                                                         |  |  |  |  |
| Номинальная мощность<br>на выходе            | 1000 Bτ                   |                                                                                         |  |  |  |  |
| Режим работы                                 | Непрерывный/Импульсный    |                                                                                         |  |  |  |  |
| Состояние поляризации                        | Случайное                 |                                                                                         |  |  |  |  |
| Регулировка выходной<br>мощности             | 10-100%                   |                                                                                         |  |  |  |  |
| Длина волны                                  | 1080 нм                   | Номинальная мощность на<br>выходе                                                       |  |  |  |  |
| Нестабильность энергии<br>импульса излучения | <3%                       | Номинальная мощность на<br>выходе, продолжительность 5<br>часов, температура среды 25°С |  |  |  |  |
| Частота модуляции                            | 50 Гц - 5кГц              | Номинальная мощность на<br>выходе                                                       |  |  |  |  |
| Мощность красного<br>лазера наведения        | 0.5-1 мВт                 |                                                                                         |  |  |  |  |

#### 02. Описание станка

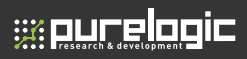

| Модель                                                             | RFL-C1000                                                                                        | Тестовые условия                  |  |  |  |  |  |
|--------------------------------------------------------------------|--------------------------------------------------------------------------------------------------|-----------------------------------|--|--|--|--|--|
| Оптические выходные характеристики головки QBH (водное охлаждение) |                                                                                                  |                                   |  |  |  |  |  |
| Качество луча (ВРР,<br>мм•мрад)                                    | <2                                                                                               | Номинальная мощность<br>на выходе |  |  |  |  |  |
| Сердечник волокна                                                  | 50 нм (опционально — 25,<br>100, 200)                                                            |                                   |  |  |  |  |  |
| Длина оптоволокна                                                  | 15 м                                                                                             |                                   |  |  |  |  |  |
|                                                                    | Электрические характерис                                                                         | тики                              |  |  |  |  |  |
| Питание                                                            | 380В±10% переменного<br>тока, 50/60Гц, три фазы,<br>подключение по типу<br>«звезда» (3L + N+ PE) |                                   |  |  |  |  |  |
| Максимальная<br>потребляемая мощность                              | 5000 Вт                                                                                          | Номинальная мощность<br>на выходе |  |  |  |  |  |
| Режим управления                                                   | Программа Hyper Terminal /<br>RS-232/ AD                                                         |                                   |  |  |  |  |  |
|                                                                    | Дополнительные характери                                                                         | стики                             |  |  |  |  |  |
| Размеры<br>(ширина*высота*длина)                                   | 485×237×763 (с ручками)                                                                          |                                   |  |  |  |  |  |
| Bec                                                                | <70 кг                                                                                           |                                   |  |  |  |  |  |
| Температура<br>эксплуатации                                        | 10°C~40°C                                                                                        |                                   |  |  |  |  |  |
| Влажность                                                          | <70%                                                                                             |                                   |  |  |  |  |  |
| Температура хранения                                               | -10°C~60°C                                                                                       |                                   |  |  |  |  |  |
| Охлаждение                                                         | Водное                                                                                           |                                   |  |  |  |  |  |

Таблица 4 Характеристики продукта

#### Лазерный источник RFL-C1000/B/15/W

Установка

03

#### 3.1 Габаритные размеры

На рисунках 2, 3, 4 показаны размеры оборудования (в мм).

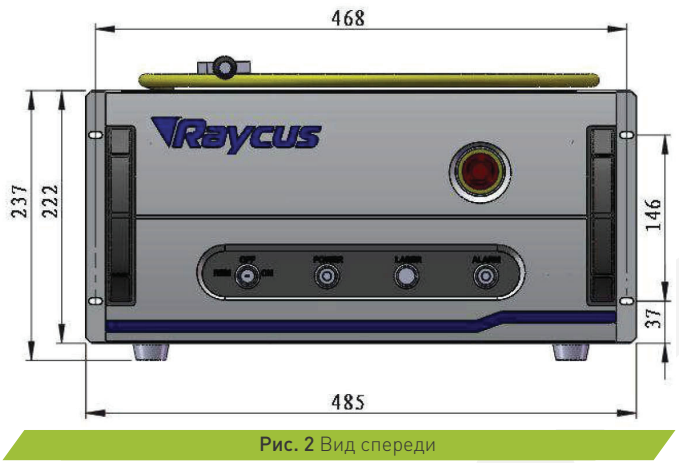

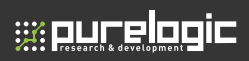

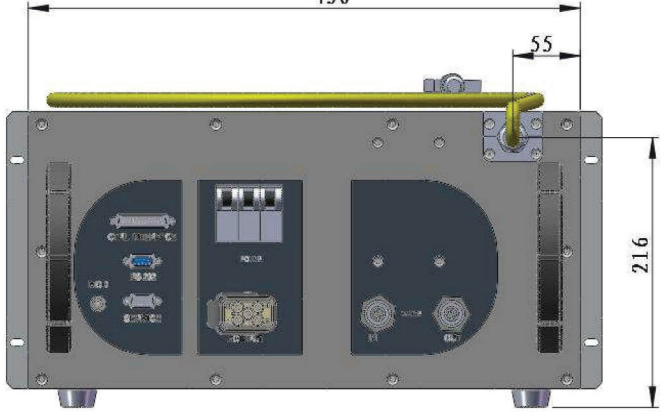

#### Рис. 3 Вид сзади

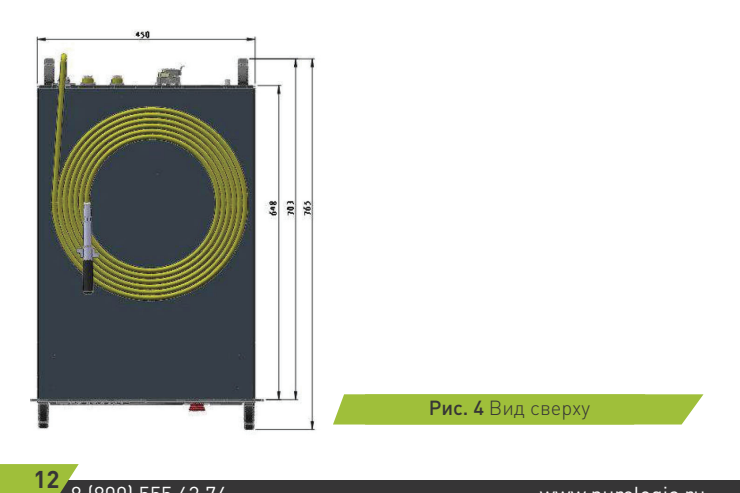

Головка лазера произведена по стандарту QBH.

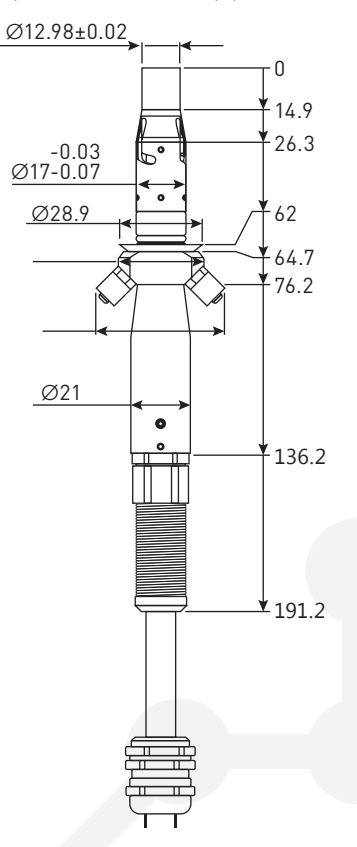

Рис. 5 Головка лазера

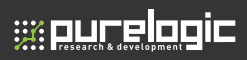

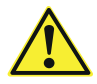

**ВНИМАНИЕ:** Два штырька блокировки на выходной головке должны быть закорочены до включения лазера. Обычно в обрабатывающей головке есть короткие контакты, пожалуйста, проверьте головку, чтобы убедиться в этом.

Осмотрите апертуру перед установкой выходной головки. При необходимости очистите диафрагму.

Категорически запрещается разбирать лазерную головку, в противном случае, это приведет к потере гарантии.

#### 3.2 Требования к системе охлаждения

| Параметр                   | Единицы измерения | Значение |
|----------------------------|-------------------|----------|
| Охлаждающая<br>способность | Вт                | >4000    |
| Минимальный поток          | л/мин             | 8        |
| Максимальное давление      | Бар               | 8        |
| Внешний диаметр трубки     | ММ                | 12       |

К лазерной головке существуют дополнительные требования. Она должна охлаждаться при помощи отдельного контура. Предпочтительно использовать систему охлаждения с двойными температурными выходами, или отдельные чиллеры. Охлаждающая способность должна быть выше 400Вт, минимальный поток 0.5 л/мин, внешний диаметр трубки 6 мм, максимальное давление 2 Бар, использоваться должна деионизированная вода.

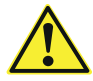

**ВНИМАНИЕ:** Давление воды в лазерной головке QBH должно быть менее 2 Бар во избежание повреждения. Гарантия на данный случай не распространяется

#### Температура воды:

- Лето (температура воздуха выше 30°С): 29±0.5°С;
- Зима (температура воздуха ниже 30°С): 25±0.5°С.

#### Требования к охлаждающей воде:

Должна использоваться очищенная вода. Для предотвращения роста плесени и закупорки трубки рекомендуется добавлять спирт (около 10% от общего объема жидкости). Система охлаждения должна оснащаться фильтром. Проверять и очищать фильтр нужно каждые 6 месяцев.

Если оборудование эксплуатируется в условиях температуры воздуха от -10°С до 0°С, доля спирта должна составлять 30% от объема охлаждающей жидкости, и через каждые 2 месяца спирт необходимо добавлять.

При использовании оборудования в условиях температуры воздуха ниже -10°С необходимо использовать систему охлаждения с функциями нагревания и охлаждения и эксплуатировать её постоянно.

#### Прочие требования:

Перед включением лазера убедитесь в правильности подключения системы охлаждения и отсутствии утечек воды. Несоблюдение условий циркулирования воды может привести к нарушениям в работе лазера.

Если оборудование простаивает длительный период времени, необходимо слить воду из аппарата, после чего необходимо блокировать входное и выходное отверстия при помощи специальных гаек. Несоблюдение данного требования может привести к повреждению оборудования.

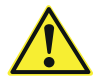

**ВНИМАНИЕ:** Устанавливайте температуру воды в строгом соответствии с требованиями, указанными выше. Слишком низкая температура может привести к конденсации влаги на лазерном модуле и головке и стать причиной серьезного повреждения оборудования.

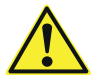

**ВНИМАНИЕ:** В первую очередь нужно включать систему охлаждения. Проверьте наличие утечек воды и убедитесь в том, что температура воды имеет рекомендуемое значение перед включением лазера.

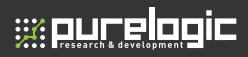

#### 3.3 Процедура установки

 Убедитесь, что к станку подключено питание 380 В переменного тока и заземление.

2) Поместите оборудование в соответствующее положение, при необходимости закрепите.

 Подключите кабели электропитания и управления к станку при выключенном питании.

4) Подключите входную и выходную трубки системы охлаждения.

5) Проверьте лазерную головку и при необходимости очистите ее. Запрещено использовать вентилятор, так как он поднимает пыль в воздух, что может стать причиной загрязнения лазерной головки.

6) Не допускайте защемления или чрезмерного изгиба кабеля во время установки.

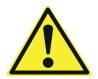

**ВНИМАНИЕ:** Все кабели подключаются при отключенном питании. Подключение на горячую может повредить лазер.

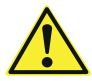

ВНИМАНИЕ: При установке оборудования убедитесь в отсутствии изгибов оптоволокна с радиусом менее 30 см. Избегайте чрезмерных скручиваний и плотных изгибов во время работы. Когда оборудование находится на хранении, радиус изгиба оптоволокна должен быть более 20 см.

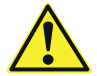

**ВНИМАНИЕ:** Избегайте вибрации и воздействия на лазерную головку из-за угрозы ее повреждения.

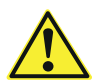

**ВНИМАНИЕ:** Убедитесь в чистоте лазерной головки. Правильно храните защитный колпачок, не допускайте его загрязнения, чтобы не загрязнить головку при закрытии.

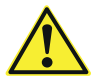

**ВНИМАНИЕ:** Запрещено удалять защитное стекло лазерной головки.

#### Эксплуатация оборудования

#### 4.1 Передняя панель

На рисунке 6 показана передняя панель станка.

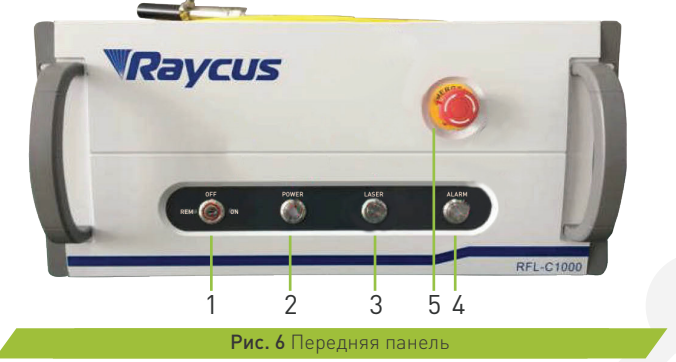

 REM/OFF/ON: Включение питания лазера. Вставьте ключ (№1 на рисунке 6); поверните ключ по часовой стрелке в положение ON или против часовой стрелки в положение REM для включения питания лазера. После этого лазер перейдет в режим управления в соответствии с раннее настроенным интерфейсом управления CTRL-INTERFACE. Подробнее смотрите 4.6 Переход в режим управления.

 POWER: Индикатор питания, при наличии питания горит зеленым цветом.

3) LASER: Кнопка лазерного излучения с кольцевым LED-индикатором красного цвета. В режиме «Hyper Terminal» или аналого-цифровом режиме (AD) при нажатии на кнопку станок готов к началу лазерного излучения, и индикатор включен. Повторное нажатие на кнопку отключит лазерное излучение.

 ALARM: Индикатор аварий, сообщает о наличии неисправностей включением желтого индикатора.

17

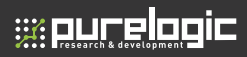

5) EMERGENCY STOP: Нажатие на эту клавишу используется для немедленной остановки. Для отжатия кнопки необходимо повернуть ее по часовой стрелке, однако лазер не включится, пока не будет повторно повернут ключ включения питания.

#### 4.2 Задняя панель

На рисунке 7 показана задняя панель.

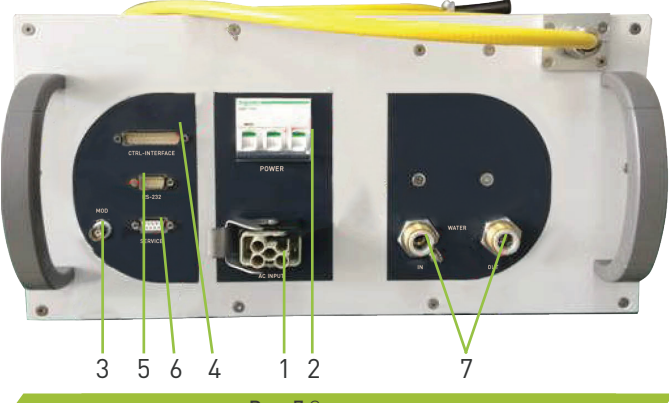

Рис. 7 Задняя панель

1) AC INPUT: Разъем для входа питания, который можно соединить только с вилкой на шнуре питания, идущем в комплекте.

2) POWER: Выключатель питания, главный переключатель лазера.

3) MOD: Вход модуляции, разъем BNC для включения и выключения лазера в режиме дистанционного управления. Управляющий сигнал должен иметь ток более 20 мА, а напряжение должно быть 24 В.

4) CTRL-INTERFACE: Интерфейс управления, представляет собой многофункциональный разъем DB25 (male). С помощью данного разъема можно установить режим управления, получать аналоговые управляющие сигналы, а также посылать сигналы о неисправности.

5) **RS-232:** последовательный порт RS-232 представляет собой разъем DB25 (male), используется в режимах «Hyper Terminal» и RS-232.

6) SERVICE: Сервисный разъем DB25 (female)

7) WATER: Подключение входной и выходной трубок диаметром 12 мм для подачи воды для охлаждения.

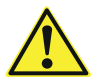

**ВНИМАНИЕ:** Перед подключением питания к оборудованию проверьте его соответствие характеристикам, указанным в таблице 4

#### 4.3 Подключение питания

Кабель питания входит в комплектацию (рисунок 8).

С одной стороны кабеля расположен штепсель, который нужно вставить в разъем AC INPUT на задней панели. Штепсель имеет защиту от неправильного

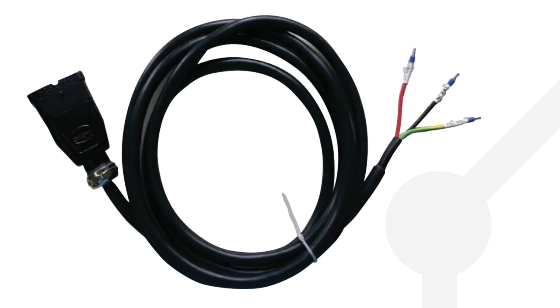

#### Рис. 8 Кабель питания

подключения. После вставки штепселя зафиксируйте его с помощью прижима. На другом конце кабеля расположены зачищенные контакты, обозначенные L1, L2, L3, N и PE. Их необходимо подключить к источнику питания переменного тока: L1, L2, L3 — три фазы, N — нормаль, PE – земля.

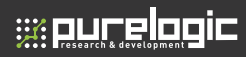

#### 4.4 Характеристики разъемов 4.4.1 Service

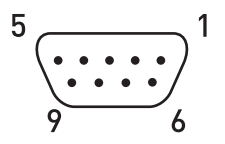

Рис. 9 Характеристики сервисного порта

Сервисный порт представляет собой разъем DB25 (female), как показано на рисунках 7 и 9. Характеристики порта представлены в таблице 6.

| № контакта | Описание   | Примечание                               |  |  |
|------------|------------|------------------------------------------|--|--|
| 6          | INTERLOCK+ | Pin 6 и Pin 7 должны быть замкнуты перед |  |  |
| 7          | INTERLOCK- | включением питания станка                |  |  |

Контакты 1-5 не используются. Контакты 6 и 7 должны быть замкнуты перед включением питания станка. При нарушении соединения между контактами 6 и 7 лазерное излучение будет немедленно прервано. Для возобновления работы лазера контакты 6 и 7 необходимо снова соединить, после чего выключить и включить питание лазера при помощи ключа.

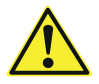

**ВНИМАНИЕ:** Соединенные контакты не должны подключаться к активному сигналу, т. к. это может привести к ошибке в работе или повреждению станка.

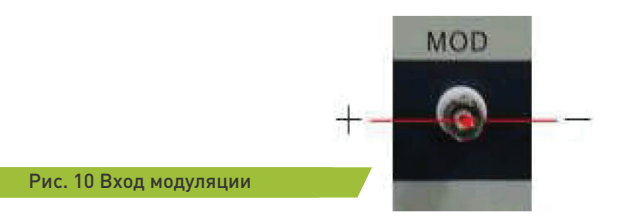

#### 4.4.2 Вход модуляции

Сигнал модуляции 24В поступает к разъему, показанному на рисунке 10, по кабелю (рисунок 11).

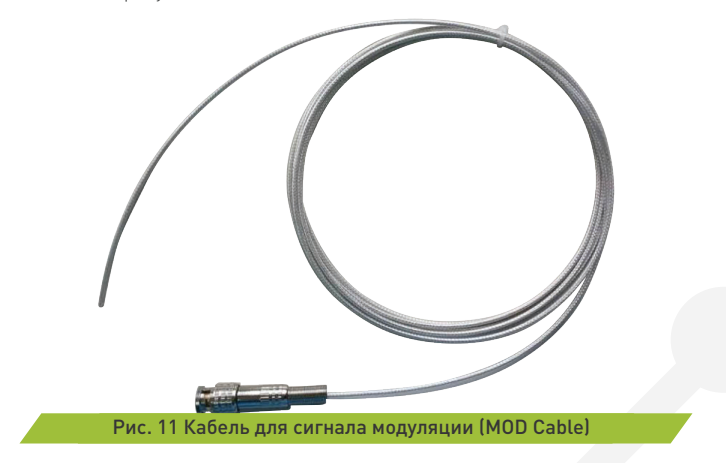

#### 4.4.3 Разъем управления

Номера контактов разъема управления (CTRL-INTERFACE) показаны на рисунке 12:

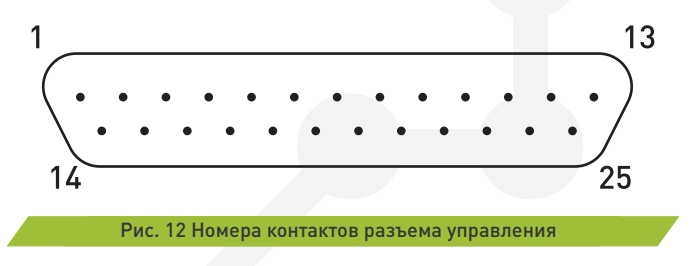

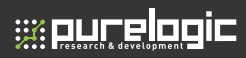

Характеристики контактов разъема управления показаны в таблице.

| № контакта | Описание                                                                | Примечание                                          |  |  |
|------------|-------------------------------------------------------------------------|-----------------------------------------------------|--|--|
| 7          | Настройка режима управления (0 → режим<br>RS232, 1→ режим AD)           | Напряжение 24В                                      |  |  |
| 9          | Заземление настройки режима управления                                  | GND контакта №7                                     |  |  |
| 20         | Сигнал неисправности превышение мощности                                | 24B                                                 |  |  |
| 21         | Заземление сигнала неисправности                                        | GND контактов № 20<br>и 24                          |  |  |
| 22         | Сигнал аналогового напряжения (Управление<br>питанием лазера)           | 0~10B                                               |  |  |
| 24         | Сигнал неисправности (Высокий уровень<br>означает неисправность лазера) | В качестве заземлени<br>используется контакт<br>№21 |  |  |
| 25         | Заземление сигнала аналогового напряжения                               | GND контакта №22                                    |  |  |
| Таблиц     | а. 7 Характеристики контактов разъема                                   | а управления                                        |  |  |

На рисунке 13 показана схема подключения.

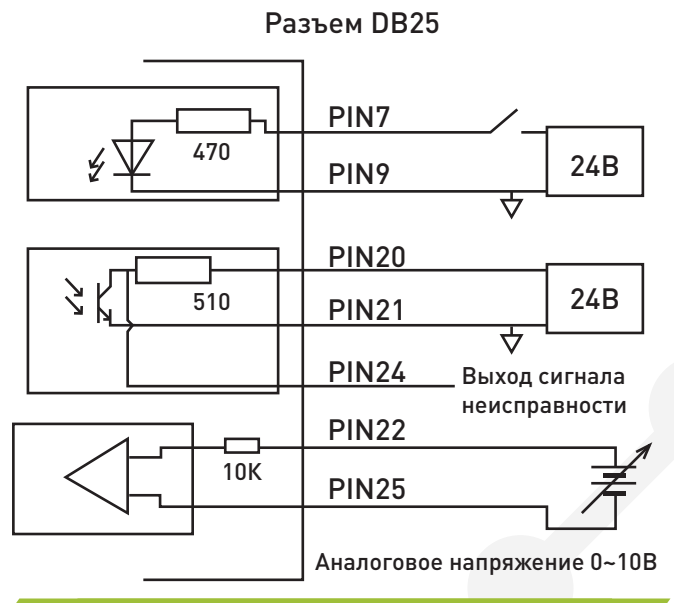

#### Рис. 13 Схема подключения разъема DB25

Рабочий уровень сигнала неисправности — высокий, и совпадает с индикатором тревоги на передней панели. Любое отклонение от нормальных параметров работы приведет к появлению сигнала неисправности.

#### 4.4.4 Последовательный интерфейс RS-232

На рисунке 14 показаны номера контактов разъема RS-232.

Рис. 14 Номера контактов разъема RS-232

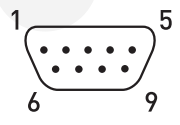

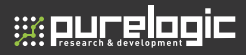

Характеристики контактов разъема управления показаны в таблице.

| № контакта | Описание |
|------------|----------|
| 2          | RX       |
| 3          | ТХ       |
| 5          | GND      |

Остальные контакты не используются. Кабель для подключения к разъему RS-232 входит в комплектацию.

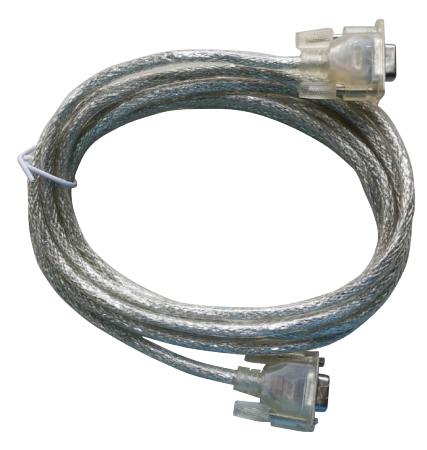

Рис. 15 Кабель для подключения к разъему RS-232

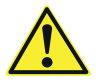

**ВНИМАНИЕ:** Проверьте уровень напряжения сигналов управления и убедитесь, что оно соответствует требованиям. Превышение напряжения и его колебания могут привести к повреждению станка

#### 4.5 Режимы управления

Существует 2 режима работы лазера — непрерывный и импульсный (CW и modulated). В непрерывном режиме лазерное излучение постоянно, и мощность его задается в процентах от максимального значения. В импульсном режиме излучение происходит в форме импульсов. Параметры импульсов могут быть заданы при помощи подключаемого компьютера.

Возможны следующие режимы управления станком: через программу «Hyper Terminal», через интерфейс RS-232 и через аналого-цифровой вход (режим AD). Последние два режима управления являются удаленными. В режимах «Hyper Terminal» и RS-232 можно настраивать параметры режимов работы лазера. Однако в режиме AD выходное напряжение контролируется входным аналоговым сигналом, и лазерное излучение определяется входным сигналом модуляции.

Для слежения за условиями работы лазера предназначены датчики: в случае нарушения необходимых условий лазер отключается, и информация о неисправности посылается на разъем RS-232.

#### 4.6 Переход в режим управления

На рисунке 16 показан процесс перехода в нужный режим управления.

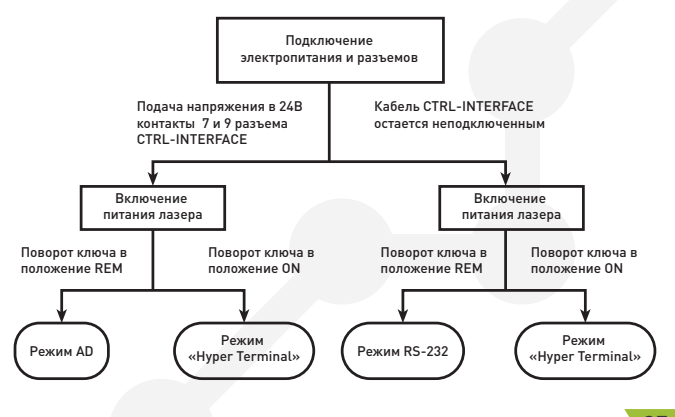

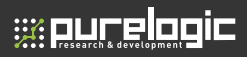

Как показано на рисунке, для перехода в режим управления «Hyper Terminal» необходимо повернуть ключ в положение ON; для перехода в режим AD необходимо подать 24В на контакты 7 и 9 разъема CTRL-INTERFACE. Несмотря на то, что оба положения ключа (ON и REM) позволяют перейти в режимы удаленного управления, рекомендуется использовать положение ключа REM.

#### 4.7 Режим «Hyper Terminal»

Программа «Hyper Terminal» работает в ОС «Windows» и позволяет настраивать параметры работы станка, а также отслеживать и удалять сообщения об ошибках.

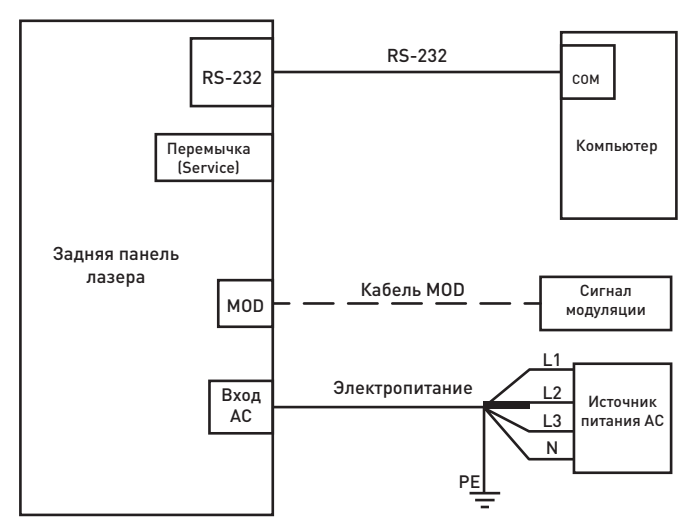

#### 4.7.1 Подключение в режиме «Hyper Terminal»

Подключите кабель RS-232 и питание согласно схеме на рисунке 17.

Убедитесь, что используются кабели, идущие в комплекте со станком, и в том, что перемычка установлена. Кабель МОD показан пунктирной линией, потому что в этом режиме управления он может не понадобиться. Подробнее см. 4.7.3 Работа в режиме «Hyper Terminal». Остальные разъемы на задней панели в данном режиме остаются неподключенными.

#### 4.7.2 Настройка ПО «Hyper Terminal»

Для настройки работы программы «Hyper Terminal» необходимо выполнить следующие действия:

1) В OC «Windows» последовательно выбрать Пуск — Служебные — Связь — Hyper Terminal.

2) В диалоговом окне выбрать «Hyper Terminal» в качестве программы по умолчанию для протокола telnet.

 В открывшемся окне программ «Hyper Terminal» вбить название нового подключения и нажать «OK».

 Выбрать COM-порт, к которому подключен станок при помощи кабеля RS-232, и нажать «OK».

5) Настроить протокол подключения: Baud rate-9600, Data Bits-8, Parity-None, Stop bits-1, Flow Control-None, после чего нажать «OK».

После этого настройка программы «Hyper Terminal» завершена.

#### 4.7.3 Работа в режиме «Hyper Terminal»

Перед началом работы проверьте подключение кабелей, системы охлаждения, оптоволокна и состояние лазерной головки. Убедитесь в том, что перемычка установлена, и в отсутствии лазерного излучения. После этого включите систему охлаждения.

Поверните ключ в положение ON для запуска лазера. Система начнет автопроверку, и при отсутствии неисправностей в окне программы «Hyper Terminal» отобразится следующая информация:

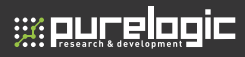

| welcome to use Raycus fiber faser                        |
|----------------------------------------------------------|
| The Model is RFL-CXXX/X/X/X(the model name of the laser) |
| Checking RS-232 connection                               |
| RS-232 connected                                         |
| System is doing self-check, please wait                  |
| Interlock is OK                                          |
|                                                          |
| The laser emission is initially disabled                 |
| Checking Temperature                                     |
| Temp 1 is normal                                         |
| Temp 2 is normal                                         |
| T 2 1                                                    |
| 1 emp 3 is normal                                        |
| Temp of BDO is normal                                    |

Если лазерное излучение не отключено, выключите питание лазера и проверьте состояние кнопки LASER на передней панели станка. В случае, если кнопка была нажата, повторно нажмите на нее для отключения, после чего заново включите станок при помощи ключа. Лазерное излучение можно будет включить после завершения автопроверки системы.

| Checking RS-232 connection                                                                       |
|--------------------------------------------------------------------------------------------------|
| RS-232 connected                                                                                 |
| System is doing self-check, please wait                                                          |
| Interlock is OK                                                                                  |
| The Laser emission is initially enabled, please power off the laser and check if LASER button on |
| the front panel is pressed down                                                                  |

При появлении ошибки установки перемычки необходимо выключить питание станка и проверить состояние перемычки, установить ее правильно, после чего заново включить станок.

| Checking RS-232 connection                                                 |
|----------------------------------------------------------------------------|
| RS-232 connected                                                           |
| System is doing self-check, please wait                                    |
| Interlock error, please power off the laser and check interlock connection |

Во время проведения автопроверки системы отображается надпись «System has started, please wait...». После этого, в случае обнаружения ошибок, на мониторе будет показан список ошибок и предложение нажать и удерживать клавишу «U» в течении 3 секунд для перехода к интерфейсу пользователя.

| Error 1 record is 0                |
|------------------------------------|
| Error 2 record is 0                |
| Error 3 record is 0                |
| Error 4 record is 0                |
| Error 5 record is 0                |
| Press 'U' in 3 seconds to enter UI |

Ошибки 1-5 — это различные ошибки, например, ошибка выходного напряжения, ошибка перегрева, и т. д. Отображается только частота их появления. Нажмите клавишу «U» для перехода к интерфейсу пользователя. Если этого не сделать, система перейдет в режим управления RS-232 с отключением CTRL-INTERFACE. Для возврата назад и перехода к интерфейсу пользователя необратимо выключить и заново включить станок, после чего выполнить перечисленные выше действия. **Учтите, что нужно вводить заглавную букву «U».** 

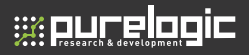

После перехода в пользовательский интерфейс отобразятся следующие опции:

| You have entered UI, press 'Enter'   |  |  |
|--------------------------------------|--|--|
| Welcome to use Raycus fiber laser    |  |  |
| Please choose the operation mode:    |  |  |
| 1-> CW mode                          |  |  |
| 2->Pulse mode                        |  |  |
| 3->CW mode with remote modulation    |  |  |
| 4->Pulse mode with remote modulation |  |  |
| 5->Clear errors                      |  |  |
| 6->Save system configurations        |  |  |
| 7->Return                            |  |  |

Для перехода в нужный режим необходимо нажать соответствующую цифру на клавиатуре.

**CW mode**. Нажмите цифру 1 для перехода в непрерывный режим работы. В этом режиме излучение лазера является постоянным, необходимо настроить только мощность лазера в процентах от максимального уровня и нажать «Enter» для подтверждения.

The present operation mode is CW mode

Please set percentage of output power (MIN=0, MAX=100), press 'Enter' to confirm:

После ввода значения мощности лазера (например, 20%) появится предложение нажать «Enter» для подтверждения, после чего можно нажать клавишу «7» для возврата к предыдущему меню или «Enter» для сброса введенного значения. Please set percentage of output power (MIN=0, MAX=100), press 'Enter' to confirm:20

Press '7' to return to previous menu, press 'Enter' to reset

После ввода значения мощности лазерного излучения возможна работа с лазером (на передней панели нажата кнопка LASER). В этом режиме разъем MOD на задней панели станка отключен.

Pulse mode. На странице выбора режима нажмите клавишу 2 для перехо да в импульсный режим. Необходимо установить значение 3 параметров: repetition frequency (рабочая частота), duty cycle (цикл загрузки) и percentage of output power (процент от выходной мощности). Например, установим частоту повторений 2кГц, цикл загрузки 50% и уровень мощности 60%.

The present operation mode is pulse mode

Please set repetition frequency (MIN=50, MAX=50000), press 'Enter' to confirm: 2000

Please set duty cycle (MIN=0, MAX=100), press 'Enter' to confirm: 50

Please set percentage of output (MIN=0, MAX=100), press 'Enter' to confirm:60

Для возврата к предыдущему меню нужно нажать клавишу «7», для сброса введенных значений - клавишу «Enter».

Если введенные значения расположены за пределами соответствующих диапазонов, система вернется к настройкам и подскажет, какие значения являются корректными. После ввода значений параметров лазерного излучения возможна работа с лазером (на передней панели нажата кнопка LASER). В этом режиме разъем MOD на задней панели станка также отключен.

CW mode with remote modulation и Pulse mode with remote modulation. Для выбора данных режимов используются клавиши 3 и 4. Настройки режимов не отличаются от настроек режимов CW mode и Pulse mode, добавляется параметр сигнала удаленной модуляции. Необходимо подключить кабель к разъему MOD. Напряжение сигнала модуляции составляет 24B, рабочий уровень — высокий. После окончания настройки параметров возможна работа с лазером (на передней панели нажата кнопка LASER). В этом режиме разъем MOD на задней панели станка подключен.

Clear errors. Нажмите цифру 5 для очистки записей об ошибках, после чего нажмите цифру 7 для возврата в предыдущее меню.

Error records are cleared

Press '7' to return to previous menu

Save system configurations. Данная операция предназначена только для использования представителями производителя.

#### 4.8 Режим передачи данных RS-232

Режим передачи данных по интерфейсу RS-232 предназначен для удаленного управления станком. В этом режиме при помощи протокола обмена данными можно настраивать параметры излучения и отслеживать состояние станка. Помните, что в данном режиме кнопка LASER не используется, но при этом она должна быть отжата.

#### 4.8.1 Подключение в режиме RS-232

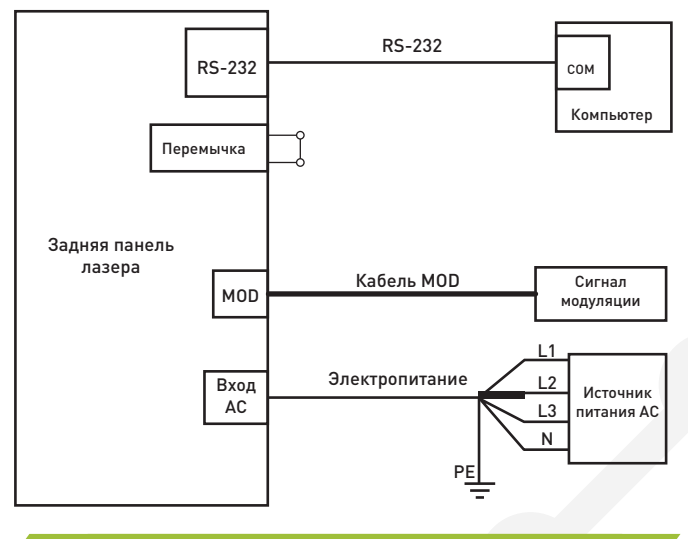

#### Рис. 18 Схема подключения в режиме RS-232

Подключите кабели RS-232 и MOD, а также кабель питания в соответствии с рисунком 18. Убедитесь в правильности подключении кабелей и установки перемычки. Остальные разъемы в режиме RS-232 остаются неподключенными.

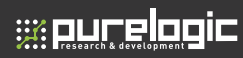

#### 4.8.2 Протокол обмена данными

Протокол подключения представлен в таблице ниже.

|                              | Описание                                                                                                    | Пример                                                                                                    |  |
|------------------------------|----------------------------------------------------------------------------------------------------|----------------------------------------------------------------------------------------------------|--|
| 1B 4F 0D                     | Включение лазерного излучения Запрос: 1В 4F 0D                                                                                                    |                                                                                                    |  |
| 1B 53 0D                     | Выключение лазерного излучения                                                                                                    | Ответ: 54 53 0D                                                                                                    |  |
| 1B 4F 0D                     | Включение лазерного излучения                                                                                                    | Запрос: 1В 4F 0D<br>Ответ: 54 53 0D                                                                                                    |  |
| 1B 53 0D                     | Выключение лазерного излучения Ответ: 54 53 0D                                                                                                    |                                                                                                    |  |
| 1B 43 50 XX 0D               | Настройка работы в непрерывном Запрос: 1В 43 50 32 0D<br>режиме, XX – процент от выходной Ответ: 54 53 0D<br>мощности, диапазон значений от 0 до Переход в непрерывный режи<br>64 (в шестнадцатеричном формате) мощность 50% |                                                                                                    |  |
| 1B 46 XXXX 44<br>## 50 && 0D | Настройка работы в импульсном<br>режиме, XXXX – частота повторений,<br>32–C350; ## - цикл загрузки, 0–64;<br>&& - уровень мощности, 0–64. Все<br>параметры в шестнадцатеричном<br>формате                                    | Запрос: 1В 46 1388 44 3С 50 50 0D<br>Ответ: 54 53 0D<br>Переход в импульсный режим,<br>частота повторений 5кГц, цикл<br>загрузки 60%, мощность 80% |  |
| 54 53 0D                     | Ответ после получения кода запроса                                                                                                    | /                                                                                                    |  |
| 54 45 31 0D                  | Ошибка ответа 1 /                                                                                                    |                                                                                                    |  |
| 54 45 32 0D                  | 5 32 0D Ошибка ответа 2 /                                                                                                    |                                                                                                    |  |
| 54 45 33 0D                  | Ошибка ответа З                                                                                                    | /                                                                                                    |  |
| 54 45 34 0D                  | Ошибка ответа 4                                                                                                    | /                                                                                                    |  |
| 54 45 35 0D                  | Ошибка ответа 5                                                                                                    | 1                                                                                                    |  |
| 54 45 36 OD                  | Ошибка ответа 6                                                                                                    | /                                                                                                    |  |
| 54 45 37 0D                  | Ошибка ответа 7                                                                                                    | /                                                                                                    |  |
| 54 45 38 0D                  | Ошибка ответа 8                                                                                                    | Ошибка ответа 8 /                                                                                                    |  |
| 54 45 39 0D                  | 54 45 39 0D Ошибка ответа 9 /                                                                                                    |                                                                                                    |  |
| 54 45 40 OD                  | Ошибка ответа 10                                                                                                    | /                                                                                                    |  |

#### 4.8.3 Работа в режиме RS-232

Перед началом работы проверьте подключение кабелей, системы охлаждения, оптоволокна и состояние лазерной головки. Убедитесь в том, что перемычка установлена, и в отсутствии лазерного излучения. После этого включите чиллер.

Поверните ключ в положение REM для включения станка, после чего система начнет автопроверку. В случае, если перемычка не вставлена или нажата кнопка LASER, система не пройдет автопроверку. В этом случае необходимо отключить питание станка, решить проблему и заново включить питание. После этого система в течение 30 секунд проводит автопроверку, по завершении которой пользователь может послать запрос с компьютера. В режиме RS-232 лазерное излучение происходит после получения кода «Emission On» (1В 4F 0D), установки параметров операции и получения удаленного сигнала модуляции через разъем MOD.

В режиме RS-232 можно использовать программу «Hyper Terminal» для отслеживания состояния лазера. Для этого необходимо запустить программу и настроить ее, как показано в разделе 4.7.2. Однако регулировать параметры работы через программу в данном режиме нельзя.

#### 4.9 Режим AD

Режим AD также является режимом удаленного управления. В этом режиме выходная мощность устанавливается при помощи аналогового сигнала, при этом импульсный режим работы недоступен.

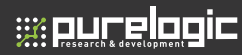

#### 4.9.1 Подключение в режиме AD

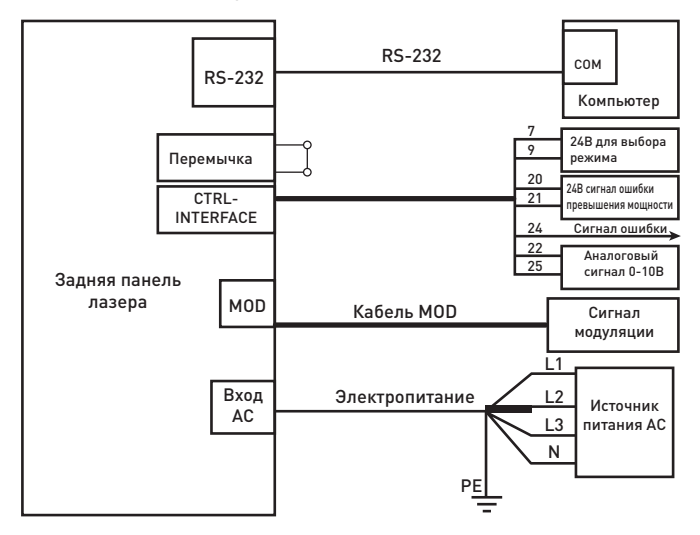

Подключите кабель MOD и кабель питания, как показано на рисунке 19. Убедитесь в правильности подключения и в установке перемычки. В комплектацию не входит кабель CTRL-INTERFACE. Вы можете заказать его отдельно или изготовить его самостоятельно с учетом информации из таблицы 5 и рисунка 13. Помните, что 24В должны поступать на контакты 7 и 9, а аналоговый сигнал — на контакты 22 и 25. Сигнал неисправности соответствует индикатору ALARM, поэтому его можно использовать для удаленного мониторинга неисправностей.

В режиме AD можно использовать программу «Hyper Terminal» для отслеживания состояния лазера. Для этого необходимо подключить станок кабелем RS-232 к компьютеру.

#### 4.9.2 Работа в режиме AD

Перед началом работы проверьте подключение кабелей, системы охлаждения, оптоволокна и состояние лазерной головки. Убедитесь в том, что перемычка установлена, и в отсутствии лазерного излучения. После этого включите систему охлаждения.

Поверните ключ в положение REM для включения станка, после чего система начнет автопроверку. В случае, если перемычка не вставлена или нажата кнопка LASER, система не пройдет автопроверку. В этом случае необходимо отключить питание станка, решить проблему и заново включить питание. После этого система в течение 30 секунд проводит автопроверку, по завершении которой станок готов к получению аналогового сигнала. Пользователь может нажать на кнопку LASER для включения лазерного излучения (для этого должны поступать сигналы удаленной модуляции через разъем MOD).

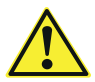

**ВНИМАНИЕ:** Напряжение аналогового сигнала не должно превышать 10В во избежание повреждения станка.

## 

## 05 Гарантийные обязательства

Гарантийный срок службы составляет 6 месяцев со дня приобретения. Гарантия сохраняется только при соблюдении условий эксплуатации и регламентного обслуживания.

#### 1. Общие положения

1.1. В случае приобретения товара в виде комплектующих Продавец гарантирует работоспособность каждой из комплектующих в отдельности, но не несет ответственности за качество их совместной работы (неправильный подбор комплектующих).

В случае возникновения вопросов Вы можете обратится за технической консультацией к специалистам компании.

1.2. Продавец не предоставляет гарантии на совместимость приобретаемого товара и товара, имеющегося у Покупателя, либо приобретенного им у третьих лиц.

1.3. Характеристики изделия и комплектация могут изменяться производителем без предварительного уведомления в связи с постоянным техническим совершенствованием продукции.

#### 2. Условия принятия товара на гарантийное обслуживание

2.1. Товар принимается на гарантийное обслуживание в той же комплектности, в которой он был приобретен.

#### 3. Порядок осуществления гарантийного обслуживания

3.1. Гарантийное обслуживание осуществляется путем тестирования (проверки) заявленной неисправности товара.

 3.2. При подтверждении неисправности проводится гарантийный ремонт.

#### 4. Гарантия не распространяется на стекло, электролампы, стартеры и расходные материалы, а также на:

4.1. Товар с повреждениями, вызванными ненадлежащими условиями транспортировки и хранения, неправильным подключением, эксплуатаци-

ей в нештатном режиме либо в условиях, не предусмотренных производителем (в т.ч. при температуре и влажности за пределами рекомендованного диапазона), имеющий повреждения вследствие действия сторонних обстоятельств (скачков напряжения электропитания, стихийных бедствий и т.д.), а также имеющий механические и тепловые повреждения.

4.2. Товар со следами воздействия и (или) попадания внутрь посторонних предметов, веществ (в том числе пыли), жидкостей, насекомых, а также имеющим посторонние надписи.

4.3. Товар со следами несанкционированного вмешательства и (или) ремонта (следы вскрытия, кустарная пайка, следы замены элементов и т.п.).

4.4. Товар, имеющий средства самодиагностики, свидетельствующие о ненадлежащих условиях эксплуатации.

4.5. Технически сложный Товар, в отношении которого монтажно-сборочные и пуско-наладочные работы были выполнены не специалистами Продавца или рекомендованными им организациями, за исключением случаев прямо предусмотренных документацией на товар.

4.6. Товар, эксплуатация которого осуществлялась в условиях, когда электропитание не соответствовало требованиям производителя, а также при отсутствии устройств электрозащиты сети и оборудования.

4.7. Товар, который был перепродан первоначальным покупателем третьим лицам.

4.8. Товар, получивший дефекты, возникшие в результате использования некачественных или выработавших свой ресурс запасных частей, расходных материалов, принадлежностей, а также в случае использования не рекомендованных изготовителем запасных частей, расходных материалов, принадлежностей.

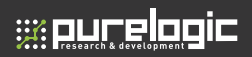

Изготовлен и принят в соответствии с обязательными требованиями действующей технической документации и признан годным для эксплуатации.

| № партии: |   |
|-----------|---|
|           | 1 |

ОТК

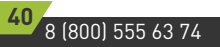

www.purelogic.ru

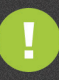

Обращаем Ваше внимание на то, что в документации возможны изменения в связи с постоянным техническим совершенствованием продукции. Последние версии Вы всегда можете скачать на нашем сайте <u>www.purelogic.ru</u>

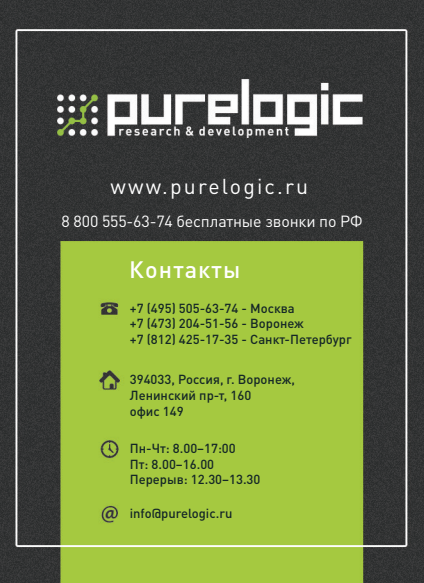